## **Registered/Returning Users**

Registered users log in to ESS by completing the following steps below. You will need to enter your previously registered email in the Username field and click 'Next.'

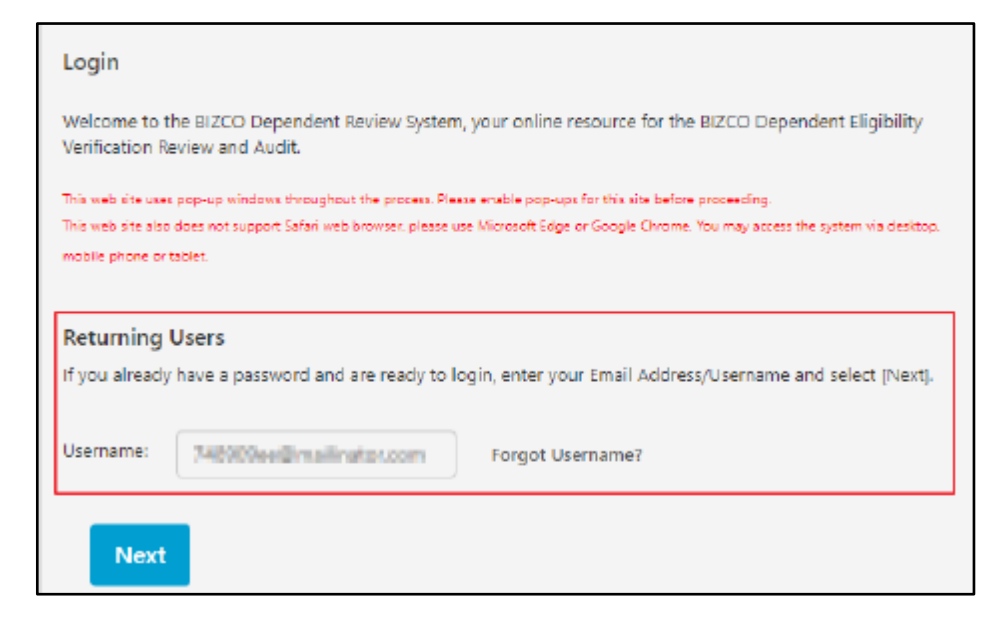

You will then need to enter the password associated with your account in the Password field and click 'Sign In.'

| Username                   |                                       |
|----------------------------|---------------------------------------|
| derichten                  | entercom.                             |
| Password                   |                                       |
|                            |                                       |
| Remember the for public de | vis device (not recommended<br>vices) |
|                            |                                       |
|                            | Sign In                               |

You will then be prompted to send a verification code via email or phone.

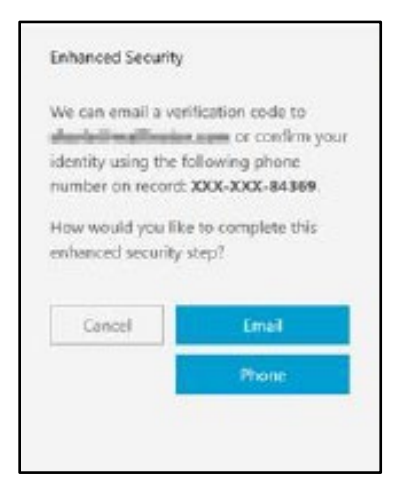

If you select the "phone" option, there will be another choice whether the user would like to receive the code via phone call ('Call Me') or through a message ('Send Code'). The user then will need to enter the verification code sent to either their email address or phone number.

| Check your email                                                                         | I and enter the                                                                                 |
|------------------------------------------------------------------------------------------|-------------------------------------------------------------------------------------------------|
| verification code                                                                        | that was sent to                                                                                |
| Andrewalling                                                                             | last scients                                                                                    |
|                                                                                          |                                                                                                 |
| Enter Code                                                                               |                                                                                                 |
|                                                                                          |                                                                                                 |
|                                                                                          |                                                                                                 |
|                                                                                          |                                                                                                 |
|                                                                                          |                                                                                                 |
|                                                                                          |                                                                                                 |
| Cancel                                                                                   | Resend Code                                                                                     |
| Cancel                                                                                   | Resend Code                                                                                     |
| Cancel                                                                                   | Resend Code                                                                                     |
| Cancel                                                                                   | Resend Code                                                                                     |
| Cancel<br>Verification did                                                               | Resend Code                                                                                     |
| Cancel<br>Verification did<br>Check your inbo<br>email from no-re                        | Recend Code<br>In't arrive?<br>x and junk folder for an<br>colv@mail-                           |
| Cancel<br>Verification did<br>Check your inboi<br>email from no-re<br>auth willistrovers | Record Code<br>In't arrive?<br>x and junk folder for an<br>sply@mail-<br>watson.com. Contact up |

Once the verification code is entered, the user is redirected to the ESS homepage.

| MY COVE                                                                                                    | RED DEPENDEN                            | IS Man                                                                                                    | Personal Information                     |  |
|----------------------------------------------------------------------------------------------------|-----------------------------------------|----------------------------------------------------------------------------------------------------|------------------------------------------|--|
|                                                                                                    |                                         | The second second second second second second second second second second second second second second second se | Name SHAR ANORES<br>Birth Date monoton 0 |  |
|                                                                                                    | ana a                                   |                                                                                                    | 12544 High Sult Drive                    |  |
| Dependents                                                                                                    |                                         |                                                                                                    | San Diego MS 19735                       |  |
| As part of our continuing efforts to effectively nonsage our benefit plans. BICO is working the eligibility of<br>all dependents emoleci in a BICCO medical, dental and/or riston plan. This verification process will ensure |                                         |                                                                                                    | Documents Sent To You                    |  |
| that coverage is provided only to those dependents who meet the plans' dependent eligibility requirements.                                                                                                    |                                         | These are the documents that<br>have been sent to you and you<br>can replict there if needed.                   |                                          |  |
| You can verify your dependents at this time by clicking Verify Dependents.                                                                                                    |                                         |                                                                                                    |                                          |  |
| Name                                                                                                    |                                         | Dependent Highlifte Status                                                                                      | Document Sent Deconvent                  |  |
| CHILDE CHILDE                                                                                                    | 55N *********************************** | 🖉 Pesperse Tequived                                                                                             | No data<br>Invest                        |  |
|                                                                                                    | Birth Date 1917/110                     |                                                                                                    |                                          |  |
|                                                                                                    | Relationship: child                     |                                                                                                    |                                          |  |
| Show Documents                                                                                                    |                                         |                                                                                                    |                                          |  |
| CHILDS CHILDS                                                                                                    | 2005 3422                               | Anaparta Regulect                                                                                               |                                          |  |
|                                                                                                    | Girth Date: **/**/***2 9                |                                                                                                    |                                          |  |
|                                                                                                    | Reletionship: Child                     |                                                                                                    |                                          |  |
| Show Documents                                                                                                    |                                         |                                                                                                    |                                          |  |
| CHILDE CHILDE                                                                                                    | 95Ne ***.**.605d                        | 🖌 latponta laquind                                                                                              |                                          |  |
|                                                                                                    | Ritth Date                              |                                                                                                    |                                          |  |
|                                                                                                    | Falationahip: Child                     |                                                                                                    |                                          |  |